💿 W2000-G2-AK-V 系列(三代) 操作失误导致无法登陆web恢复方法

WEB管理 WAF **孙兆强** 2021-01-29 发表

组网及说明 无 问题描述

情形一: 用户新增管理ip忘记勾选该ip的管理功能,原有的默认管理ip已删除。 情形二:

用户错误的将原有的管理口加入了其他桥接口导致无法登陆web。

| 过程分析 |
|------|
| 无    |

## 解决方法

情形一解决方法: 1、查看网桥配置信息 WAF>bridge -S Total: 3 id name status ref\_cnt mtu mac port\_cnt portlist ip\_cnt stp iplist 1 MngtBridge up 0 1500 b4:4b:d6:59:7b:87 1 GE0/0 1 off 192.168.4.101 IsMngtip:no 10 br10 up 0 1500 b4:4b:d6:59:7b:88 2 GE0/2,GE0/1 0 off up 0 1500 b4:4b:d6:59:7b:8a 3 GE0/3,GE0/4,GE0/5 0 2 br2 off 新增的管理地址192.168.4.101未开启管理功能 2、给管理网桥MngtBridge再增加一个管理地址192.168.0.1 WAF>bridge -A -v MngtBridge -f 192.168.0.1 -m 255.255.255.0 -n y Add 0x100a8c0 into bridge(MngtBridge) 3、查看网桥信息192.168.0.1已经开启管理功能 WAF>bridge -S Total: 3 id name status ref\_cnt mtu mac port\_cnt portlist ip\_cnt stp iplist 1 MngtBridge up 0 1500 b4:4b:d6:59:7b:87 1 GE0/0 2 off 192.168.4.101 IsMngtip:no 192.168.0.1 IsMngtip:yes 10 br10 up 0 1500 b4:4b:d6:59:7b:88 2 GE0/2,GE0/1 0 off 2 br2 up 0 1500 b4:4b:d6:59:7b:8a 3 GE0/3,GE0/4,GE0/5 0 off 4、使用192.168.0.1登陆web重新开启新地址的管理功能。 情形二解决方法: 1、查看网桥信息 WAF>bridge -S Total: 3 id name status ref\_cnt mtu mac port\_cnt portlist ip\_cnt stp iplist 1 **MngtBridge** up 0 1500 00:00:00:00:00 0 1 off 192.168.0.1 IsMngtip:yes 2 br2 up 0 1500 00:10:f3:90:e3:9a 14 GE0/8,GE0/9,GE0/10,GE0/11,GE0/12,GE0/13,GE0/14,GE0/0,GE0/6,GE0/15,GE0/1,GE0/2,GE0/3,GE 0/5 0 off 10 **br10** up 0 1500 00:10:f3:90:e3:9e 1 GE0/4,GE0/7 1 off 10.90.3.212 IsMngtip:no 管理网桥MngtBridge中已经没有任何接口加入,原有的管理口GE0/7已经被加入了br10 2、将GE0/7移出br10 WAF>bridge -U -v br10 -g GE0/7 remove GE0/7 from bridge(br10) 3、将GE0/7重新加入管理桥MngtBridge WAF>bridge -L -v MngtBridge -g GE0/7 add GE0/7 to bridge(MngtBridge) 4、再次查看网桥信息 WAF>bridge -S Total: 3 status ref\_cnt mtu mac port\_cnt portlist id name ip\_cnt stp iplist 1 MngtBridge up 0 1500 00:10:f3:90:e3:a1 1 GE0/7 1 off 192.168.0.1 IsMngtip:yes up 0 1500 00:10:f3:90:e3:9a 14 2 br2 GE0/8,GE0/9,GE0/10,GE0/11,GE0/12,GE0/13,GE0/14,GE0/0,GE0/6,GE0/15,GE0/1,GE0/2,GE0/3,GE 0/5 0 off 10 br10 up 0 1500 00:10:f3:90:e3:9e 1 GE0/4 1 off

10.90.3.212 IsMngtip:no